| PREFEITURA DE<br>SÃO PAULO<br>SECRETARIA DE COORDENAÇÃO<br>BECRETARIA DE COORDENAÇÃO | Tipo do Documento    | PROCEDIMENTO OPERACIONAL<br>PADRONIZADO - POP                                                        | POP<br>000/SMSP/GAB |          |
|--------------------------------------------------------------------------------------|----------------------|----------------------------------------------------------------------------------------------------|---------------------|----------|
|                                                                                      | Emitente             | Secretaria de Coordenação das<br>Subprefeituras                                                      | Revisão: 00         | Pág. 1/1 |
|                                                                                      | Título do Documento: | Bloqueio de SQL's no SLEA - Sistema Eletrônico para expedição<br>de Auto de Licença de Funcionamento |                     |          |

|             | Nome                     | Data |
|-------------|--------------------------|------|
| Elaboração  | Taisa da Costa Hendrigue |      |
| Verificação | Clayton Claro da Costa   |      |
| Aprovação   | Andrea Matarazzo         |      |

| Revisão nº              | ltem | Data | Síntese da Revisão |  |
|-------------------------|------|------|--------------------|--|
|                         |      |      |                    |  |
| Revisão do Procedimento |      |      |                    |  |

A revisão deverá ser realizada a cada 12 meses, salvo necessidade extraordinária, por meio de reunião da Comissão.

## 1. OBJETIVO

Bloquear, no SLEA, SQL's localizados na área de jurisdição da Subprefeitura e que estejam lacrados ou interditados em função da ação fiscalizatória competente; que ofereçam risco aos usuários ou à coletividade; que sejam objeto de ação judicial que impeça sua utilização; cuja licença de funcionamento tenha sido cassada ou invalidada; cuja utilização possa prejudicar o bem estar da população ou a segurança urbana, assim reconhecido pelo Subprefeito e de acordo com as atribuições estabelecidas no inciso XVIII do artigo 9° da Lei n° 13.399, de 1° de agosto de 2002 (conforme Portaria 15/SMSP/GAB/09).

## 2. APLICAÇÃO

Nas 31 Subprefeituras, a medida em que o sistema for implantado.

#### 3. RESPONSABILIDADE

Gabinete do Subprefeito / Coordenadoria de Planejamento e Desenvolvimento Urbano.

| PREFEITURA DE<br>SÃO PAULO<br>SECRETARIA DE COORDENAÇÃO<br>BECRETARIA DE COORDENAÇÃO | Tipo do Documento    | PROCEDIMENTO OPERACIONAL<br>PADRONIZADO - POP                                                        | POP<br><b>000/</b> SMSP/GAB |          |
|--------------------------------------------------------------------------------------|----------------------|----------------------------------------------------------------------------------------------------|-----------------------------|----------|
|                                                                                      | Emitente             | Secretaria de Coordenação das<br>Subprefeituras                                                      | Revisão: 00                 | Pág. 2/2 |
|                                                                                      | Título do Documento: | Bloqueio de SQL's no SLEA - Sistema Eletrônico para expedição<br>de Auto de Licença de Funcionamento |                             |          |

# 4. INTERFACE

Supervisão Técnica de Gestão do Licenciamento Eletrônico de Atividades da Supervisão Geral de Uso e Ocupação do Solo.

## 5. TERMINOLOGIAS

STLEA – Supervisão Técnica de Gestão do Licenciamento Eletrônico de Atividades CPDU – Coordenadoria de Planejamento e Desenvolvimento Urbano SQL – Setor, Quadra e Lote SGUOS – Supervisão Geral de Uso e Ocupação do Solo

| Ação:                                                                                                    | Quem faz:          |
|----------------------------------------------------------------------------------------------------|--------------------|
| <b>1.</b> A CPDU envia pelo e-mail <u>slea @prefeitura.sp.gov.br</u> os nomes<br>e Registros Funcionais dos funcionários designados ao<br>cadastramento dos SQL's para bloqueio.Todos devem estar<br>lotados na respectiva Subprefeitura.                                                                                                    | Subprefeitura/CPDU |
| 2. A STLEA cadastra, libera e encaminha os dados da hierarquia,<br>usuário e senha inicial para que esses funcionários possam<br>acessar a intranet do sistema (página de cadastro de SQL's<br>bloqueados).                                                                                                    | SGUOS/STLEA        |
| <ul> <li>3. O funcionário da Subprefeitura acessa o link<br/><u>http://web4.prodam/sd0241_spmf/Forms/frmLogin.aspx</u>, informa a<br/><i>hierarquia, usuário</i> e senha inicial e cadastra sua senha pessoal.<br/>Após isto acessa o sistema, aciona o botão "+" ao lado de "Tabela<br/>de Apoio", escolhe o item "Cadastrar SQL's Bloqueados", e, para<br/>inclusão:</li> <li>Informa o número do SQL e aciona <i>Pesquisar</i> (o endereço do<br/>imóvel será exibido para conferência);</li> <li>Escolhe o tipo de ocorrência: Bloqueio / Interdição / Lacração;</li> <li>Informa a data de início da ocorrência no formato DD/MM/AAAA;</li> <li>Informa ro número do CCM (caso exista) e teclar Verificar CCM;<br/>(a razão social será exibida para conferência);</li> <li>Informa o número da multa (caso exista);</li> <li>Informa o código do agente vistor (caso exista);</li> <li>Informa o bservações referentes ao bloqueio/interdição/lacração,<br/>justificando-o;</li> <li>Aciona o botão <i>Incluir</i>.</li> </ul> | Subprefeitura/CPDU |

| PREFEITURA DE<br>SÃO PAULO                                                                                                    | Tipo do Documento                                                                                                    | PROCEDIMENTO OPERACIONAL<br>PADRONIZADO - POP                                                                                        |                    | POP<br>000/SMSP/GAB        |          |
|----------------------------------------------------------------------------------------------------|----------------------------------------------------------------------------------------------------|----------------------------------------------------------------------------------------------------|--------------------|----------------------------|----------|
|                                                                                                    | Emitente                                                                                                    | Secretaria de Coordenação das<br>Subprefeituras                                                                                      |                    | Revisão: 00                | Pág. 3/3 |
| DAS SUBPREFEITURAS                                                                                                    | Título do Documento:                                                                                                    | Bloqueio de SQL's no SLEA -<br>de Auto de Licenç                                                                                     | Sistema Eletr      | ônico para ex<br>amento    | pedição  |
| <ul> <li>4. Para alterar um registro já cadastrado: <ul> <li>Acessa o sistema através do mesmo endereço eletrônico informado no item 3;</li> <li>Informa o número do SQL e aciona <i>Pesquisar</i> (o sistema exibirá os dados para proceder à alteração);</li> <li>Aciona o botão <i>Ação</i>;</li> <li>Campos que poderão ser alterados: <ul> <li>Tipo de ocorrência;</li> <li>Data de início de ocorrência;</li> <li>Data de término de ocorrência;</li> <li>Numero do CCM;</li> <li>Número da multa;</li> <li>Código do Agente Vistor;</li> <li>Observações.</li> </ul> </li> </ul></li></ul>                                                |                                                                                                    |                                                                                                    | Subprefeitura/CPDU |                            |          |
| <ul> <li>5. Para retirar um SQL cadastrado como bloqueado: <ul> <li>Acessa o sistema através do mesmo endereço eletrônico informado no item 3;</li> <li>Informa o número do SQL e aciona <i>Pesquisar</i> (o endereço do imóvel será exibido para conferência);</li> <li>Aciona o botão <i>Ação</i>;</li> <li>Aciona o botão <i>Alterar</i>,</li> <li>Digita a data de término da ocorrência (formato DD/MM/AAAA);</li> <li>Conclui a alteração.</li> </ul> </li> <li>Obs.: O SQL ficará mantido na lista com data do fim da ocorrência, para histórico das ações, mas deixará de ser um SQL bloqueado para licenciamento eletrônico.</li> </ul> |                                                                                                    |                                                                                                    | Subprefeitura/CPDU |                            |          |
| <ul> <li>6. Para visualizar a listagem de SQL's bloqueados:</li> <li>Digita, no navegador, o endereço eletrônico<br/><u>http://web4.prodam/sd0241_spmf/Forms/frmLogin.aspx</u> e acessa o<br/>sistema;</li> <li>Aciona o botão "+" ao lado de "Relatório Tabela de Apoio –<br/>SLEA";</li> <li>Escolhe o item "SQL's Bloqueados" e faz a consulta.</li> <li>É possível gerar um relatório geral ou fazer consultas por<br/>subprefeitura e por tipo de ocorrência.</li> </ul>                                                                                                    |                                                                                                    |                                                                                                    | Subprefeitura/CPDU |                            | J        |
| 7. Para solicitar re<br>funcionários cadas<br>responsável por g<br>solicitação para a<br><u>slea@prefeitura.s</u><br>mail do remetente                                                                                                    | inicialização de ser<br>strados no sistema,<br>erir o SLEA na sub <sub>l</sub><br>STLEA, com justific<br><u>o.gov.br</u> . A STLEA | nha ou alteração de<br>o coordenador ou<br>orefeitura deverá encaminhar<br>cativa, através do e-mail<br>enviará a resposta para o e- | Subpre<br>SG       | efeitura/CPDU<br>UOS/STLEA | е        |